Author: Mark Monciardini From the Website: www.designsbymark.com © Copyright 1998, 1999, 2000, 2000. Mark Monciardini All Rights Reserved.

## Photoshop Tips Designed by MARK, COM Stroking Basics

Photoshop allows us to outline objects and have a stroke follow along any selection.

Select the Rectangular Marquee or the Radial Marquee and make a selection.

Select Black as the foreground (The color that is your foreground color will be the color of your stroke).

Next go to **Edit>Stroke.** We can stroke up to 16 pixels. We can also choose a location of where we need to stroke: Inside, Center or Outside of our selection. I choose 2 Pixels, Inside for location and clicked ok.

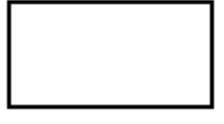

Here's another one you can try. You can also stroke objects with out a selection: I made a new layer and created several filled circles with the Radial Marquee tool. Then choose black as the foreground color and went to **Edit>Stroke** and choose 2 for Pixel width and clicked ok.

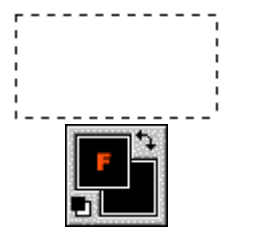

Stroke

| Stroke                      |
|-----------------------------|
| C Inside ⊙ Center O Outside |
| Blending<br>%               |
| Mode: Normal                |
|                             |

Ο